## How to access, review, and e-sign your contract/salary statement in KeyNet.

| <u>STEP</u>                                                                                                    | <b>INSTRUCTIONS</b>                                                                                                    |
|----------------------------------------------------------------------------------------------------|----------------------------------------------------------------------------------------------------|
| Step 1 PITTSYLVANIA COUNTY SCHOOL BD Enter our Reyliet Llamane and Pitereere                                                                                                    | <ul> <li>Log into the<br/>KeyNet Portal</li> <li>If you have<br/>difficulty with<br/>logging into the<br/>KeyNet Portal, you<br/>may reset your<br/>password or you<br/>can contact the<br/>Payroll Department<br/>for assistance.</li> </ul>                                                                                |
| Step 2<br>FUTTSYLVANIA COUNTY SCHOOL BOARD<br>UNIT SYLVANIA COUNTY SCHOOL BOARD<br>UNIT SYLVANIA COUNTY SCHOOL BOARD<br>UNIT SYLVANIA COUNTY SCHOOL BOARD<br>UNIT SYLVANIA COUNTY SCHOOL BOARD<br>Step 3<br>Step 3<br>DITTSYLVANIA COUNTY SCHOOL SCHOOL BOARD<br>UNIT SYLVANIA COUNTY SCHOOL BOARD<br>UNIT SYLVANIA COUNTY SCHOOL BOARD<br>UNIT SCHOOL BOARD<br>UNIT | <ul> <li>After you login to<br/>the KeyNet Portal,<br/>you will see a 'pop-<br/>up' window that<br/>indicates that you<br/>have an unsigned<br/>document.</li> <li>Click on the button<br/>that states, "Click<br/>to go to My<br/>Documents."</li> <li>Click on the button<br/>that states, "Click<br/>to Sign."</li> </ul> |
| Step 4                                                                                                    | <ul> <li>You will then enter<br/>a screen that<br/>provides a view of<br/>your contract or<br/>salary statement.<br/>Scroll down and<br/>review it for<br/>accuracy.</li> </ul>                                                                                                    |

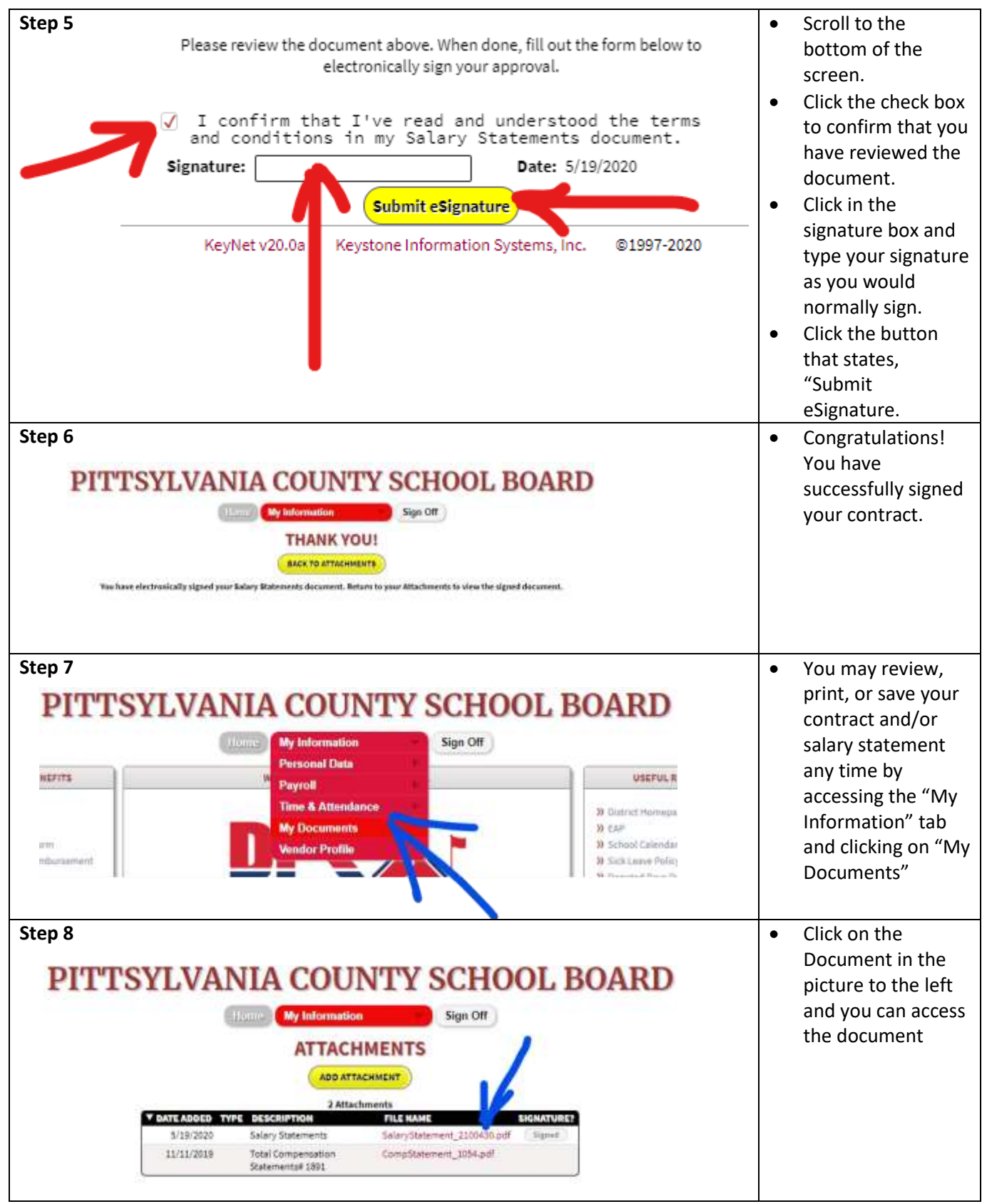

## **Questions?**

- If you have questions about your contract/salary statement, contact Lisa Parker (extension 5006).
- If you have questions about using KeyNet, contact the Payroll Department and ask to speak with either Robin Yeatts (extension 5016) or Dawn Perkins (ext. 5025)